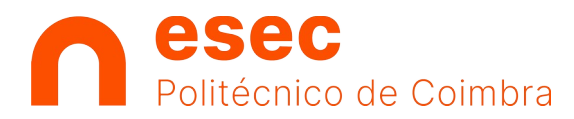

# Windows 10/11 – Ligação à VPN

A ESEC disponibiliza à sua comunidade um serviço de VPN (Virtual Private Network), cujos objetivos são fornecer um acesso seguro a serviços reservados aos seus estudantes e trabalhadores e proteger o seu tráfego mesmo acedendo de redes pouco seguras.

## 1 – Instalação do cliente OpenVPN

Execute o instalador da aplicação e clique na opção "Next".

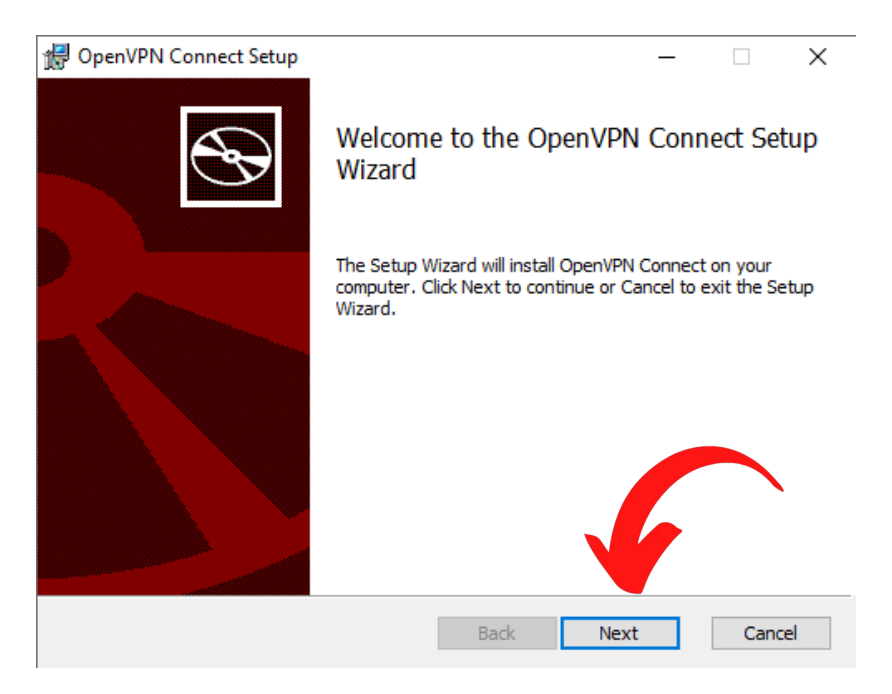

Aceite os termos do Acordo de Licença e clique em "Next".

| 🛃 OpenVPN Conne                      | t Setup                           |             |           |         | -    |      | >  |
|--------------------------------------|-----------------------------------|-------------|-----------|---------|------|------|----|
| End-User Licens<br>Please read the f | e Agreement<br>ollowing license a | agreement o | carefully |         |      | ¢    | 8  |
| OpenVPN Con                          | nect EULA:                        |             |           |         |      |      | ^  |
| OpenVPN Lic                          | ense                              |             |           |         |      |      |    |
| OpenVPN Con<br>Connect EUL           | nect End U<br>A)                  | Jser Lio    | cense Ag  | reement | (Ope | nVPN |    |
| 1. Copyrigh                          | t Notice:                         | OpenVPN     | N Connec  | t Licer |      |      | ¥  |
| I accept the ter                     | ms in the License                 | e Agreemen  | it        | 4       |      |      |    |
|                                      | Print                             | t           | Back      | Next    |      | Cano | el |

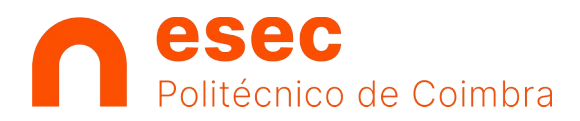

Clique em Install, para proceder à instalação da aplicação.

| 🛃 OpenVPN Connect Setup                                                        |                                            |                | _        |      | ×  |
|--------------------------------------------------------------------------------|--------------------------------------------|----------------|----------|------|----|
| Ready to install OpenVPN Co                                                    | nnect                                      |                |          | ¢    | Ð  |
| Click Install to begin the installation installation settings. Click Cancel to | n. Click Back to revie<br>exit the wizard. | ew or change a | ny of yo | ur   |    |
|                                                                                |                                            |                |          |      |    |
|                                                                                |                                            | 4              |          |      |    |
|                                                                                | Back                                       | Install        |          | Cano | el |

Clique em Sim (Yes) para autorizar a instalação.

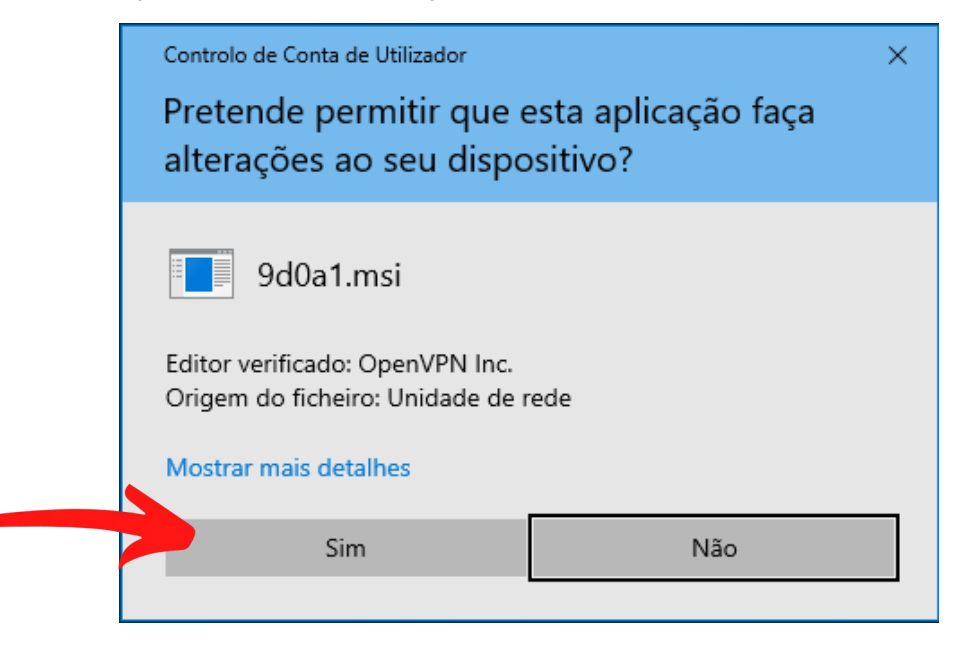

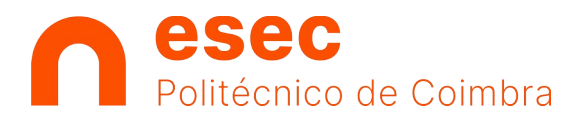

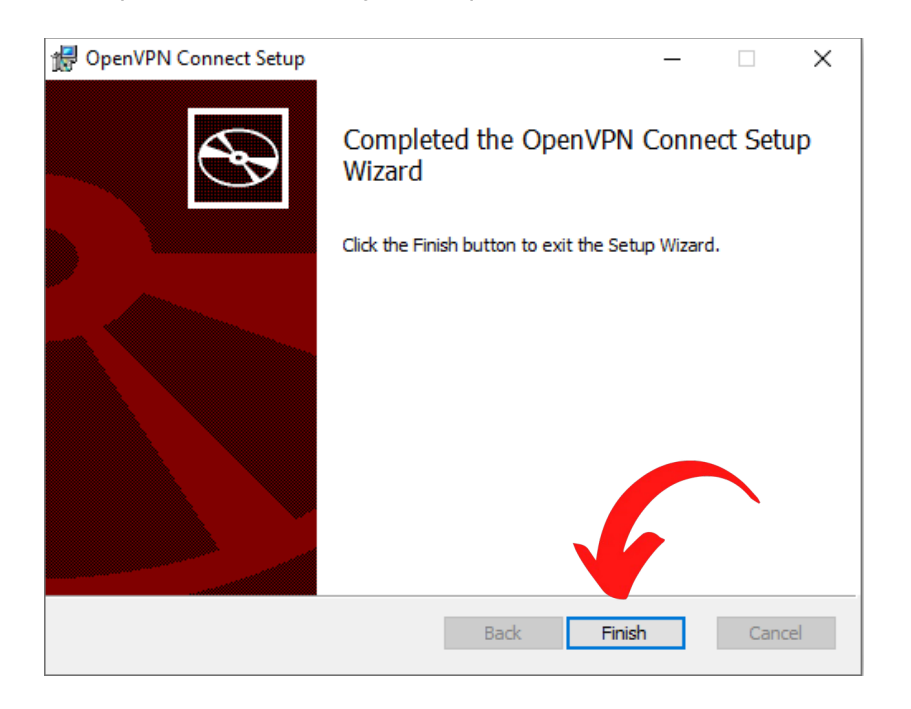

Aguarde a conclusão do processo de instalação e clique em "Finish".

## 2 – Importar ficheiro de configuração

Após a instalação deverá aparecer uma nova janela, clique no botão 'x' para avançar.

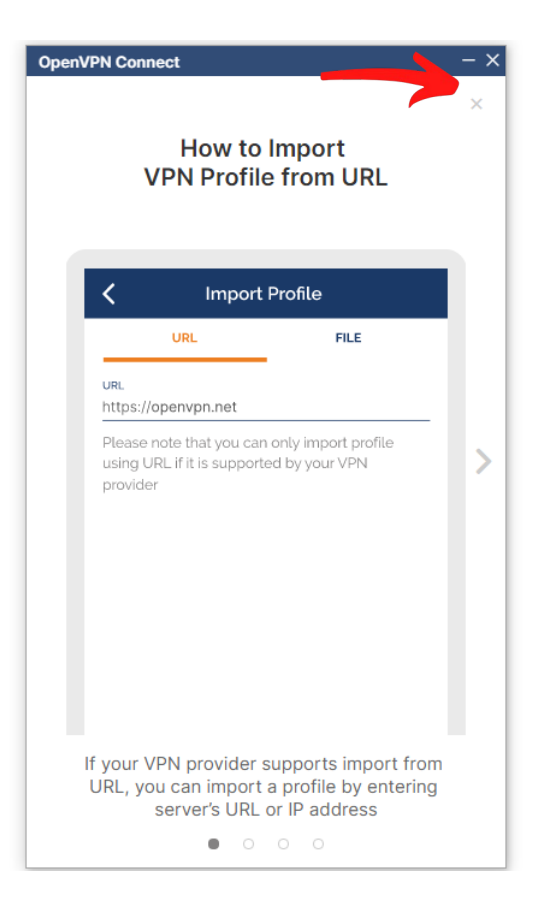

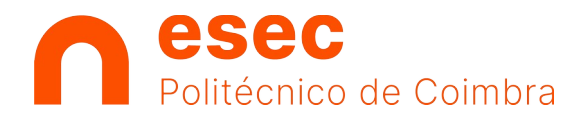

#### Autorize a recolha de dados estatísticos, clicando no botão "Agree".

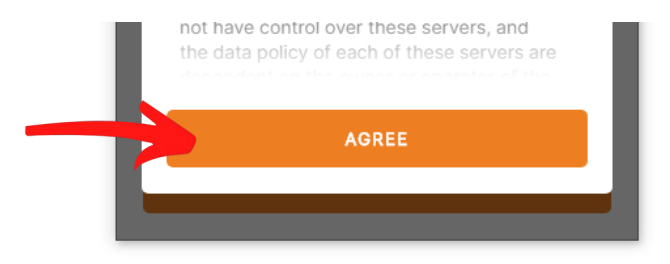

Clique em OK.

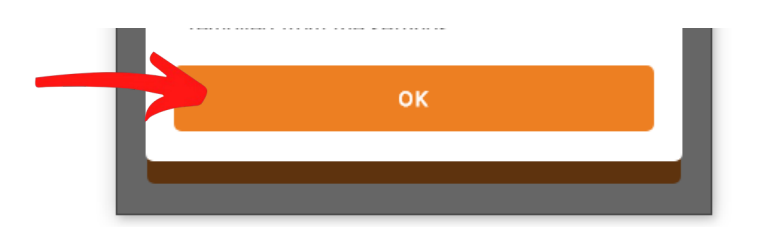

Seleccione a tabulação "File".

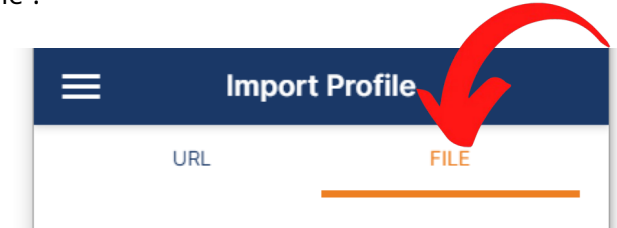

### Seleccione e arraste o ficheiro de configuração (ou procure o mesmo através do botão "Browse".

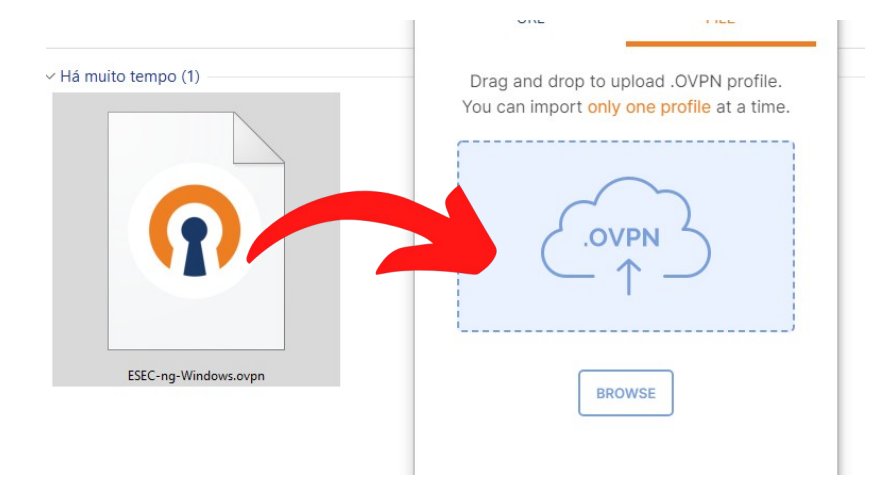

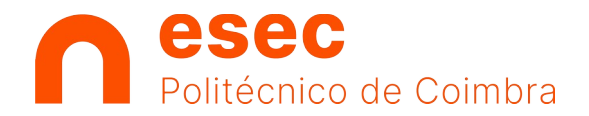

|                       | Username<br>USER |         |
|-----------------------|------------------|---------|
|                       | Save password    |         |
| Clique em "Connect" p | ara avançar.     |         |
|                       | PROFILES         | CONNECT |

Preencha o campo "Username" com o seu nome de utilizador (sem o @esec.pt).

Preencha a sua palavra-chave e clique no botão "OK".

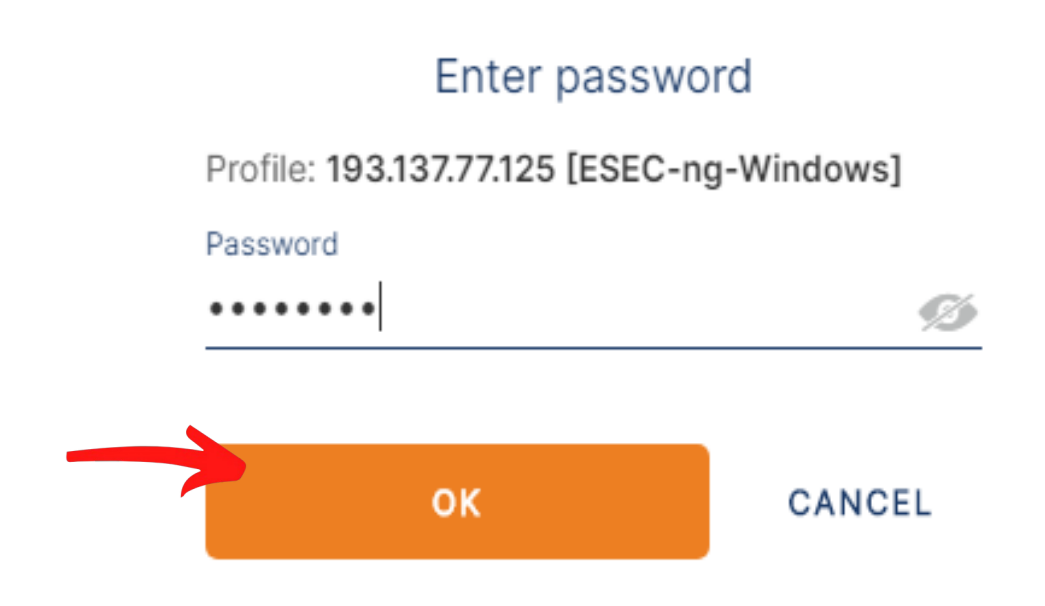

Se as suas credenciais estiverem corretas a ligação deve ser estabelecida com sucesso. Para desligar basta clicar sobre o botão interrruptor.

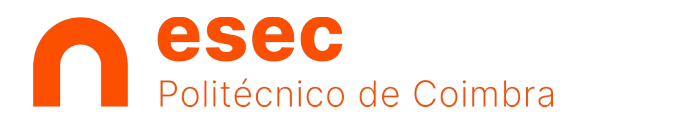

CIMAV | Ligação VPN – Windows 10/11

### CONNECTED

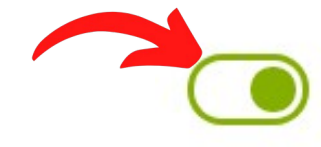

OpenVPN Profile 193.137.77.125 [ESEC-ng-Windows]